# BeautiControl Transition to Youngevity ENROLLING PREFERRED CUSTOMERS AND NEW ASSOCIATES

## 1. What is a Preferred Customer?

- A Preferred Customer (PC) is someone you enroll and who is attached to your genealogy on your *level 1*. PCs enjoy wholesale pricing on their orders.
- You earn a commission on orders placed by your PCs (either 5% or 8% depending on whether you're active at 50 QV or 100 QV respectively, <u>AND</u> you can earn as much as 30% during *their* first 30 days if you are Quickstart Bonus qualified). *More on that later...*
- A Preferred Customer is not eligible to earn money in the Youngevity compensation plan.
  - <u>Note</u>: Participating in the Autoship program is NOT required to enjoy Preferred Customer wholesale pricing

## 2. What is a New Associate?

- A New Associate or *Distributor* is a Youngevity business partner who you invite to enroll and become a member of your organization.
- All **BeautiControl Consultants of record have been grandfathered** in place as new Youngevity Associates (Distributors) respecting the genealogy of their original BeautiControl organizations
- When you enroll a new Distributor you may decide to keep him or her on your *level 1...*or <u>place them</u> anywhere in your down line organization using the Frontline Placement tool found in your Business Center. You have 60 days from the date of enrollment to *place* your new distributor. After 60 days your new team member remains permanently on your frontline *(level 1).*
- Distributors are eligible to earn commissions in the Youngevity compensation plan.
  - Note: Participating in the Autoship program is NOT required to enjoy Distributor wholesale pricing

## 3. How do Preferred Customers and New Associates ENROLL THEMSELVES?

 New PCs and Associates (Distributors) may *enroll themselves* on your self-replicated Youngevity website by clicking **JOIN US** and following the registration path. Be sure to provide your prospective PC or Distributor the unique URL of your website: <u>https://yourusername.youngevity.com</u>

Note: In place of your username, you may use your Youngevity ID number

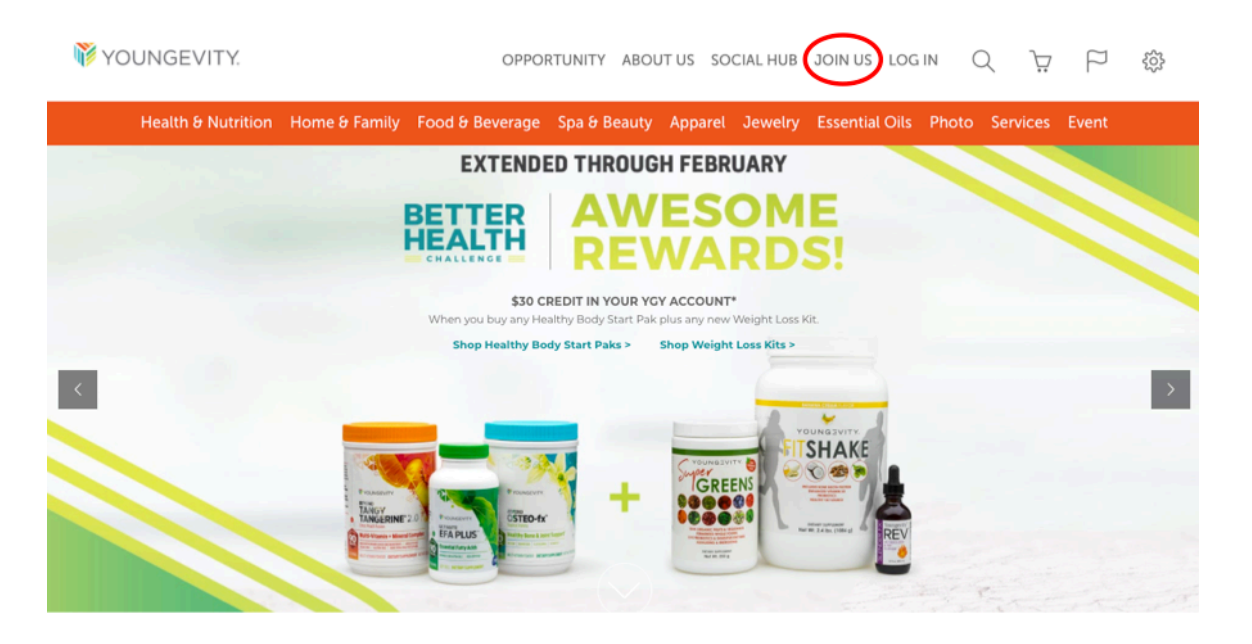

## 4. How DO I ENROLL a Preferred Customer or New Associate?

Login to your Business Center and click → Enroll New Associate on the purple the Menu Bar across the top (see example 1)

<u>Step 1</u>: When you click  $\rightarrow$  <u>Enroll New Associate</u> you will be prompted to select the appropriate country of your new Preferred Customer or Associate.

<u>Step 2</u>: Select the country from the dropdown and click  $\rightarrow$  <u>Continue</u> (see example 2A)

- Note: There are some listed countries we do not yet ship to. Someone in a country where we are not currently shipping *can* be added to your organization. Once we have shipping available there your new PC or Distributor will be able to activate their account and place and receive orders.
- Step 2B: Select the preferred language in the dropdown to choose English, Chinese, Russian, or Spanish <u>(see example 2B)</u>

#### Step 3: Specify Placement

- You may complete the information the following page with your new team member present or over the phone...OR after gathering the required information from them you can complete the enrollment for them in their absence.
- Confirm your correct <u>Sponsor Information</u>. If you are enrolling your new team member on your frontline *(level 1)* leave the default choice of <u>Automatic</u> <u>Placement</u>. If you are placing your new PC or Distributor under someone in your organization you may specify that choice here (see example 3)
  - Note: You may also use the Frontline Placement tool in the Genealogy tab to *place* your new enrollee anytime within their first 60 days

### Step 4: New Rep Information

- Select Associate or Preferred Customer in the <u>Entity Type</u> dropdown
- Associate enrollments require a SSN and Date of Birth to proceed.
- Preferred Customer enrollments do NOT.
- Complete the remaining information for your new Preferred Customer or New Associate including Billing and Shipping information, telephone number(s), and email (see example 4)

#### Step 5: Select a Username

- Once all personal information has been entered select a unique Username for your New Associate's personal website (see example 5)
  - *Note:* The system will confirm if your chosen username is available. If it is not, simply choose another. Usernames can be changed at any time.
- The optional website offered in this section is a third party product and not related to the FREE website(s) a New Associate receives (see example 5)
  - Note: The LITE version of the site is free and is the default setting <u>https://username.my90forlife.com/</u>
  - Note: The PRO version is an optional expenditure most leaders recommend their team members DO NOT incur. Please make sure your new Associate is aware of this before changing the default and committing their credit card to any monthly charge.

Step 6: Extranet Password

- Enter a password for your new Preferred Customer or New Associate to access their Youngevity online accounts (see example 6)
  - *Note:* Passwords are case sensitive and can be changed at any time.

#### Step 7: Enrollment Options (see example 7)

- Note: New Associates can select anyone one of a number of CEO Kits OR Campaign Specials ranging from \$129 to \$499...OR choose the Youngevity Distributor Welcome Pak for \$25 without a product purchase.
- Note: Preferred Customers choose the Preferred Customer Kit for \$0.00 (see example 8)

#### Step 7: USA Agreement

Take time to read and agree to the Youngevity Policies and Procedures. When done and click → <u>Continue</u> (see example 9)

<u>Step 8</u>: If you choose to add more items to your order you will be prompted to select additional items here (see example 10)

• *Note:* Scroll to the bottom and click to SKIP adding additional products.

<u>Step 9</u>: If you choose to establish an Autoship for the following and subsequent months you may do so here...or at any time in the <u>Autoship</u> tab in your Business Center **(see example 11)** 

<u>FINAL Step: Checkout</u> This is your final step in the enrollment path for a new Preferred Customer or New Associate (see example 12)

 Note: An <u>Enrollment Confirmation</u> will appear with the ID number and Password of your new Preferred Customer or New Associate...please make note of both. Your new team member will receive an email with this information in their email (see example 13)

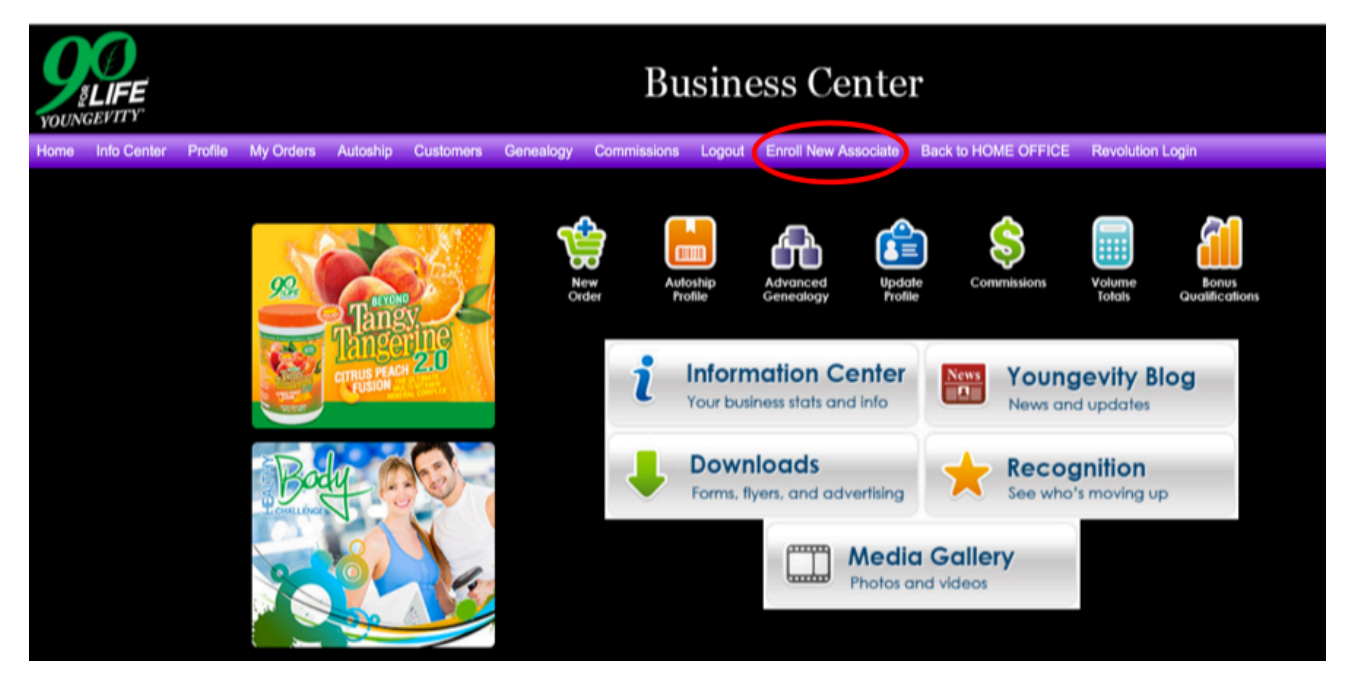

### Example 2A

| Country                     | Lar   | iguage: | English | ¢ |
|-----------------------------|-------|---------|---------|---|
| Please select your Country: | USA 🗘 | Contin  | ue >>   |   |

#### Example 2B

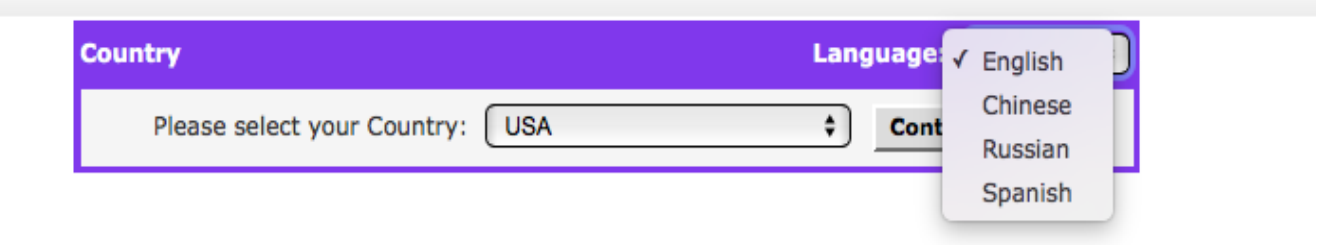

| STEP 1: Become an Associate              |                                        |                     |  |  |  |  |  |
|------------------------------------------|----------------------------------------|---------------------|--|--|--|--|--|
| Sponsor Information                      |                                        | Language: English 🛟 |  |  |  |  |  |
| Sponsor: Nature's Pearl Orphan Account ( | 101668635)                             |                     |  |  |  |  |  |
| Specify Placement                        |                                        |                     |  |  |  |  |  |
| • Automatic Placement                    |                                        |                     |  |  |  |  |  |
| <ul> <li>Specify Placement</li> </ul>    |                                        |                     |  |  |  |  |  |
| Specify Placement ID:                    | Search Placement First Name: Last Name | e: Search           |  |  |  |  |  |

| New Dep Informatio      | _                          |          |                     |                           |    |
|-------------------------|----------------------------|----------|---------------------|---------------------------|----|
| New Rep Informatio      | n<br>Associato             |          |                     |                           |    |
|                         | Business                   |          |                     |                           |    |
| First Name: * Corporate |                            | Last     | Name: *             |                           |    |
| Company:                | Preferred Customer         | SSN      | : *                 |                           |    |
| Language:               | English 🛊                  |          |                     |                           |    |
| Date of Birth (MM/      | DD/YYYY):                  |          |                     |                           |    |
|                         |                            |          |                     |                           |    |
| Billing/Shipping Inf    | ormation                   |          |                     |                           |    |
| Bill Street1: *         |                            |          | Ship Street1: *     |                           |    |
| Bill Street2:           |                            |          | Ship Street2:       |                           |    |
|                         |                            |          |                     |                           |    |
| Bill Country: *         | USA                        | \$       | Ship Country: *     | USA                       | \$ |
| Bill Postal Code: *     |                            |          | Ship Postal Code: * |                           |    |
| Bill City: *            | Enter a Valid Postal Code  | \$       | Ship City: *        | Enter a Valid Postal Code | \$ |
| Bill State: *           | Enter a Valid Postal Code  | \$       | Ship State: *       | Enter a Valid Postal Code | \$ |
| Bill County: *          | Enter a Valid Postal Code  | \$       | Ship County: *      | Enter a Valid Postal Code | \$ |
| Click here if Ship      | pping Information is the s | ame as E | Billing Information |                           |    |
|                         |                            |          |                     |                           |    |
| Contact Information     |                            |          |                     |                           |    |
| Home Phone: *           |                            |          | Fax Number:         |                           |    |
| Work Phone:             |                            |          | Cell Phone:         |                           |    |
| Email: *                |                            |          | Confirm Email: *    |                           |    |
|                         |                            |          |                     |                           |    |
| 🔽 Yes, I wou            | ld like to receive Y       | ounae    | vitv news via em    | ail                       |    |
|                         |                            |          | ,,                  |                           |    |

| http://youngevity.com/                                                                                                    | *                                                                                                    |
|----------------------------------------------------------------------------------------------------|----------------------------------------------------------------------------------------------------|
| Please select a personal web page URL. This will<br>also serve as your username when you log in to<br>your YoungevityOnline.<br>As a Youngevity Independent Representative, you have<br>access to your own marketing website. Please take a                                                                                                    | <b>30-day Free Trial</b><br>Experience the benefits of                                                                                                    |
| moment to review the features and choose the site that best suits your needs:                                                                                                    | YoungevityOnline.com Pro!                                                                                                    |
| <ul> <li>LITE site - This is a limited feature FREE site featuring online shopping and enrollment designed to help you market your Youngevity business</li> <li>PRO site - This is a robust site featuring lead capture pages, a contact manager, email campaigns and auto-responders, online shopping and if you decide to continue, you will be billed since the FREE 30 day trime during the FREE 30 day trime during the formation of the trime during the formation of the trime during the formation of the trime during the formation.</li> </ul> | Pro Website Features: 7-page Youngevity Tour, lead capture pages,<br>email autoresponders, online purchasing and enrollment, and more!.<br>Pro Web Office Features: Contact manager, email campaigns,<br>Deductr tax tracking software, prewritten email templates, and more!<br>g and enrollment, and more! Try it out for 30 days FREE of charge<br>19.95 per month. Please note; you may opt to downgrade to the<br>at no charge to you. Otherwise, you will be potified that billing w |
| <ul> <li>PRO ANNUAL site - Enjoy your PRO site at a redu annually, which averages out to just \$16.63 per</li> </ul>                                                                                                    | uced rate! When you choose this option, your cost is \$199.50<br>month!                                                                                                    |
| <ul> <li>LITE (Limited feature free site)</li> </ul>                                                                                                    |                                                                                                    |
| <ul> <li>PRO Monthly (30 day Trial then \$19.95/mo)</li> </ul>                                                                                                    |                                                                                                    |
| PRO Annual (30 day Trial then \$199.50 annually)                                                                                                    |                                                                                                    |

| Extranet Password: | ۰   |  |
|--------------------|-----|--|
| Confirm Password:  | P * |  |

| Extranet Password  |            |  |  |  |  |
|--------------------|------------|--|--|--|--|
| Extranet Password: | <u>ب</u> * |  |  |  |  |
| Confirm Password:  | @ *        |  |  |  |  |

| Q      |
|--------|
| 500.00 |
|        |
| 500.00 |
|        |
| 500.00 |
|        |
| 500.00 |
|        |
| 500.00 |
|        |
| 500.00 |
|        |

| - |       |                        |        |      |      |
|---|-------|------------------------|--------|------|------|
| 0 | 90102 | Preferred Customer Kit | \$0.00 | 0.00 | 0.00 |
|   |       | PREFERRED CUSTOMER KIT |        |      |      |
|   |       |                        |        |      |      |

| USA Agreement P                                                                                                    | Print this Page                                                                                                    |
|----------------------------------------------------------------------------------------------------|----------------------------------------------------------------------------------------------------|
| Click here if you agree to the USA Agreement as presented here. You cannot continue without a the USA Agreement.                                                                                                    | agreeing to                                                                                                    |
| is a sale to an ultimate consumer of Company product. Included are:1. Sales to Retail custom<br>by the Distributor.2. Purchases by a Distributor who is purchasing for personal or family use<br>reasonable quantities and is not purchasing for the mere purpose of qualifying for bonus<br>overrides, or advancement in the marketing program.B19 Retail Profit: The amount a Distribut<br>makes (gross) by purchasing an item at wholesale price and selling it at retail to a customer<br>the difference between the wholesale price and retail price for items purchased directly through<br>Distributor's retail shopping cart. Retail sales for items purchased directly through the Distribut<br>retail shopping cart are subject to a surcharge of 5% of the retail profit amount, which<br>automatically levied in the net retail commission. Please see the Youngevity Distributor Train<br>Manual for details on the Youngevity Compensation Plan.B 20 Compensation: Compensation re<br>to commissions paid to Distributors for product sales to consumers. See the Youngevity Distributor Train<br>manual for details and definitions relating to Distributor Compensation System.B 21 Ti<br>or Ranks: Represents certain milestones of growth and production for a Distributor and his,<br>downline organization. Details of ranks, titles, and qualifications are detailed in the Younge<br>Distributor Training Manual and the Youngevity Compensation Plan Guide. Ranks and | ners<br>ie in<br>ises,<br>jutor<br>r, or<br>the<br>tor's<br>h is<br>ning<br>efers<br>putor<br>itles<br>i/her<br>evity<br>the |
|                                                                                                    | Continue >>                                                                                                    |

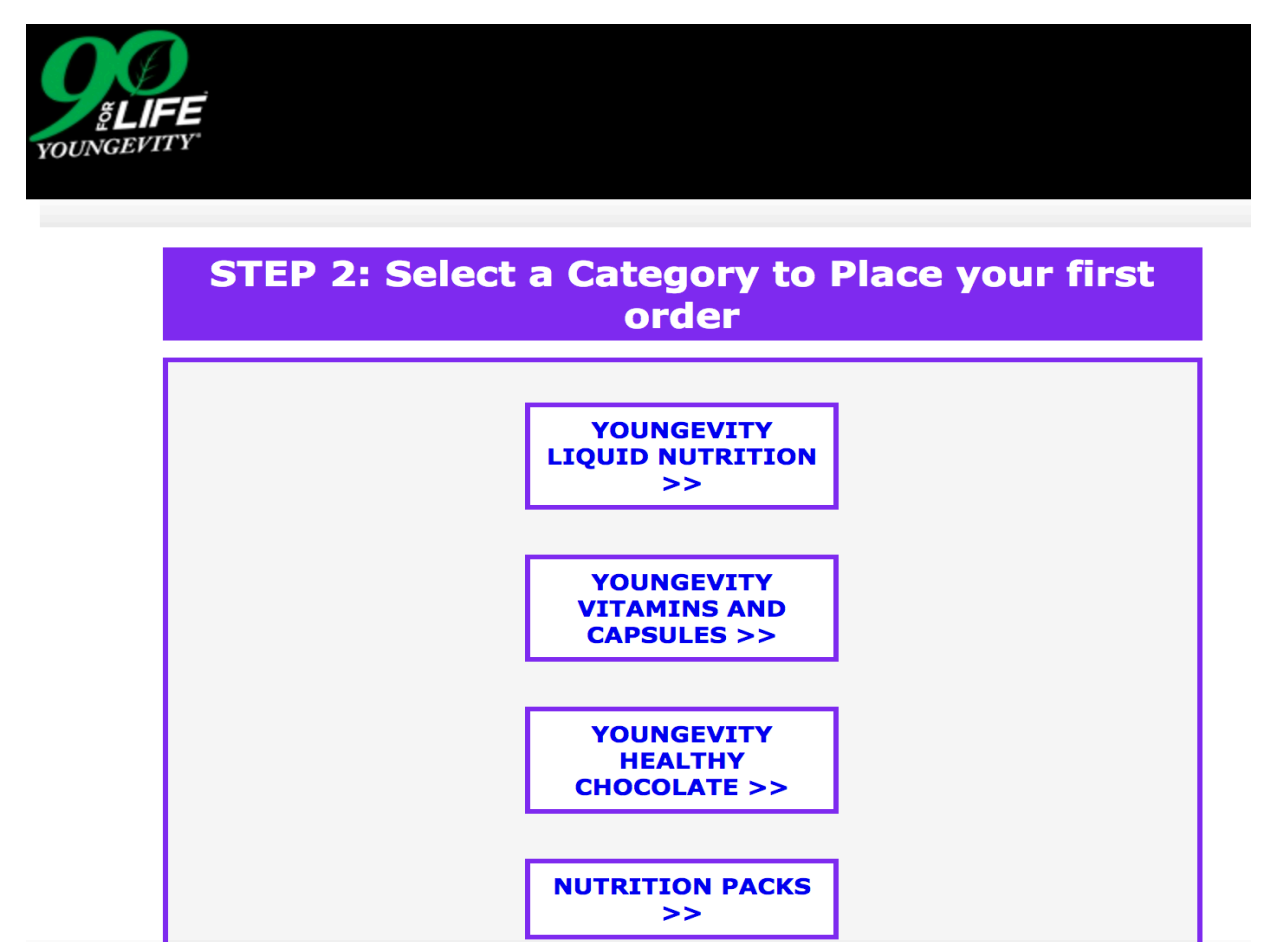

|   | Add Selections and Continue                                                                                                    |                                         |
|---|----------------------------------------------------------------------------------------------------|-----------------------------------------|
|   | Recommended Autoship Packs                                                                                                    |                                         |
| 0 | Cell Shield RTQ <sup>™</sup> - 60 capsules<br>21203<br>Price: \$40.50<br>BV: 37.50<br>Cell Shield RTQ <sup>™</sup> delivers a highly bioavailable proprietary blend of three powerful<br>antioxidants (Turmeric, Quercetin and Japanese Knotweed Extract) for potent<br>protection against cell-damaging free radicals.* Supplement Facts                                                                                             | Tenerstir<br>(ELI-SHED)<br>Regeneration |
| 0 | Healthy Body Start Pak <sup>™</sup> - Original<br>10245<br>Price: \$123.00<br>BV: 96.00<br>If you already eat right and maintain a healthy lifestyle, this is the kit for you! Each<br>pack provides broad spectrum foundation nutrition and includes Beyond Tangy<br>Tangerine® - 420g canister (1), EFA PLUS <sup>™</sup> - 90 soft gels (1) and Beyond Osteo-fx <sup>™</sup><br>- 32 oz (1).* See individual products for details. |                                         |

| Order Confirmation         |                                                  |                                                                                      |                         |         |             |  |  |
|----------------------------|--------------------------------------------------|--------------------------------------------------------------------------------------|-------------------------|---------|-------------|--|--|
| Item # Description         |                                                  |                                                                                      | Price                   | Otv     | Sub Total   |  |  |
| 1092PC Detox CEO Mega      | a Pak™ - Exclusivel                              | y for Preferred Custome                                                              | rs \$499.99             | 1       | \$499.99    |  |  |
|                            |                                                  |                                                                                      | Sub                     | Total:  | \$499.99    |  |  |
| << Click Here to Add Item  | ns to Order                                      |                                                                                      | Shipping                | Total:  | \$40.00     |  |  |
| << click here to clear and | u Restart Order                                  |                                                                                      | Handling                | Fee:    | \$0.00      |  |  |
|                            |                                                  |                                                                                      | Тах                     | Total:  | \$42.93     |  |  |
|                            |                                                  |                                                                                      | Order To                | otal:   | \$582.92    |  |  |
| Choose a Shippin           | ng Method 🗸                                      | Standard (\$40.00)<br>Next Day (\$129.93)<br>2nd Day (\$46.95)<br>Will Call (\$0.00) |                         |         |             |  |  |
| Payment Information        |                                                  |                                                                                      |                         |         |             |  |  |
| - Pay by Credit Card       |                                                  |                                                                                      |                         |         |             |  |  |
|                            |                                                  |                                                                                      |                         |         |             |  |  |
| Pay by Credit Card         |                                                  |                                                                                      |                         |         |             |  |  |
| VISA Mastercard Dise       | COVER                                            |                                                                                      |                         |         |             |  |  |
| Amount to be Charged: \$   | 582.92                                           |                                                                                      |                         |         |             |  |  |
| Credit Card #:             |                                                  | *                                                                                    |                         |         |             |  |  |
| CVV2:                      | * What is t                                      | this?                                                                                |                         |         |             |  |  |
| Credit Card Expiration:    | July (07) 🗘                                      | 2018 \$*                                                                             |                         |         |             |  |  |
| First Name on Card:        | )                                                | *                                                                                    | The Name, Address, an   | d Zip C | ode entered |  |  |
| Last Name on Card:         |                                                  | *                                                                                    | Name and Address in     | format  | ion on the  |  |  |
| Street1:                   |                                                  | *                                                                                    | Credit Card statement i | or this | card.       |  |  |
| Zip Code:                  | *                                                |                                                                                      |                         |         |             |  |  |
|                            |                                                  |                                                                                      |                         |         |             |  |  |
| Finish Enrollment          |                                                  |                                                                                      |                         |         |             |  |  |
| Once you are satisfied v   | with the informat                                | tion presented above,                                                                | click the Process Enro  | Ilment  | button      |  |  |
|                            |                                                  |                                                                                      |                         |         |             |  |  |
| once or you could po       | once or you could potentially be double-charged. |                                                                                      |                         |         |             |  |  |
|                            |                                                  | Process Enrollment                                                                   |                         |         |             |  |  |

#### **Enrollment Completed**

Congratulations on taking advantage of this exciting opportunity!

You can now access your own personal Extranet using the identification number and password listed below.

Your Associate # is: 101897623 Your password is: 123456

PRINT THIS PAGE for your records.

Login to Your Extranet